| NTT コミュニケーションフ                     | ぐ IC カードリーダライタ            |
|------------------------------------|---------------------------|
| ドライバソフトイン                          | ストールマニュアル                 |
|                                    | 2022. 01                  |
| *                                  | *                         |
| 対応 OS:Windows 8.1 / Windows 10 / W | Vindows11                 |
| 対応 IC カードリーダライタ / ドライバン            | <b>/フトのバージョン</b> :        |
| uTrust4701F                        | / Ver1.11.0.0 (Windows11) |
|                                    | Ver1.10.0.0 (Windows10)   |
|                                    | Ver1.9.0.7 (Windows8.1)   |
| *                                  | *                         |
|                                    |                           |

## 目次:

- 1. はじめに
- 2. ドライバソフトのインストール
- 3. IC カードリーダライタの状態確認
- 4. (参考)公的個人認証サービス利用者クライアントソフトの設定
- 5. (参考) ドライバソフトのアンインストール

# 1. はじめに

- はじめに(インストールを開始する前に必ずお読みください)
- (1) 本書では、NTT コミュニケーションズの IC カードリーダライタをご使用になる場合のドライ バソフトのインストール手順を記述しています。
- (2) uTrust4701F は PC/SC に対応しています。ご利用のアプリケーションによってはアプリケーションに IC カードリーダライタの設定をする必要があります。詳しくはアプリケーション付属のマニュアルを参照してください。
- (3) インストールを開始する前に起動中のプログラムはすべて終了してください。
- (4) インストールには、管理者権限が必要です。
- (5) IC カードリーダライタはドライバソフトをインストールしてから、PC に接続してください。 詳細は、本書、及び、取扱説明書に従ってください。ドライバソフトをインストールする前 に IC カードリーダライタをパソコンに接続しないでください。
- (6) USB 接続の IC カードリーダライタを接続する際には、本体背面にある USB ポートへの接続を 推奨します。
   (ディスプレイ横、本体前面、キーボード等にある USB ポートは構造上特殊なことが多いため、IC カードリーダライタの接続には適さず、インストールが正常に進まないことがあります)。不適切な USB ポートへ接続した場合の動作保証はいたしかねます。 また、USB ハブは電源アダプタ付き(セルフパワー) HUB をご利用ください。

NTTコミュニケーションズは、ご利用者、または第三者が IC カードリーダライタの使用に関して被った損害に対し、一切の責任を負いません。

Adobe Reader は、Adobe Systems Incorporated (アドビシステムズ社)の米国ならびに他の国における登録商標または商標です。

Microsoft、Windows は、米国 Microsoft Corporation の米国およびその他の国における登録商標です。 その他、ソフト、マニュアル等のパッケージ及び添付物に記載されている会社名、製品名は各社の登録商標または商標です。

# 2. ドライバソフトのインストール

 ダウンロードしたファイルを解凍して作成されたフォルダを開くと下図が表示されます。 「Identivulrust V1.27.exe」を実行してください。

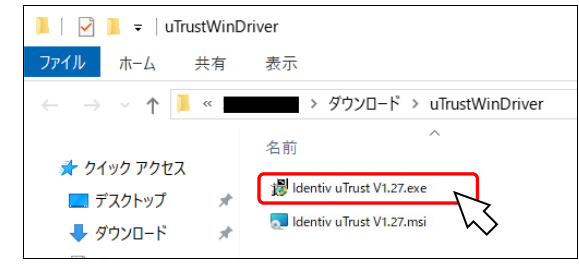

② 下図が表示されたら、[はい]ボタンを押してください。

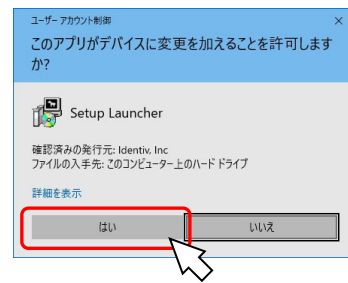

③ 下図が表示されたら、[次へ(N)] ボタンを押してください。

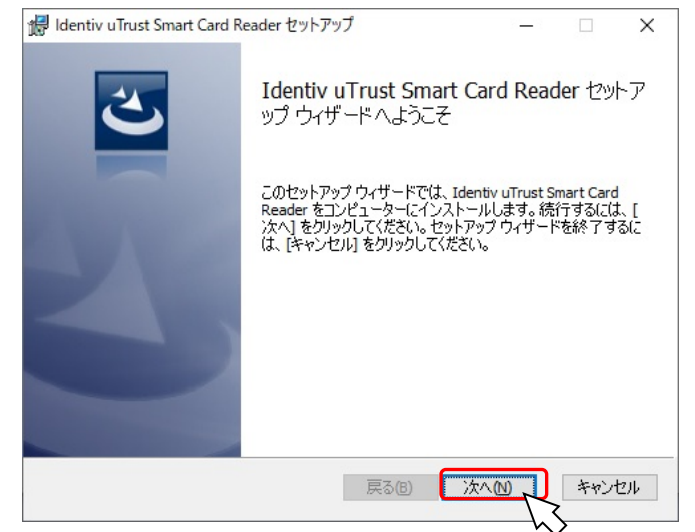

④ 下図が表示されたら、「使用許諾契約書に同意します(A)」にチェックを入れて [次へ(N)] ボタンを押してください。

| 用許諾契約書                                |                                 |                          | -          |
|---------------------------------------|---------------------------------|--------------------------|------------|
| 以下の使用許諾契約書をよくお調                       | 売みください。                         |                          |            |
|                                       | エンドユーザー                         | 使用許諾契約                   |            |
| 重要。以下のライセンス                           | 、契約書を注意して                       | てお読みくださ                  | w.,        |
| このエンドユーザー使用語                          | 午諾契約書(「本契約                      | 書」)は、上記に                 | 示され        |
| たIdentivソフトウエア製品<br>(個人または法人)とIdentiv | 4(「便用許諾製品」)(<br>社(「Identiv」)との間 | の便用に関して<br>記締結される済       | お客様<br>ま的な |
| 契約です。Identivソフトウ<br>マ本今みますが、それに思      | ナエア製品は、コン<br>周浦1 た健体 印刷         | ピュータソフト<br>Imast トッジ 「ナン | ウエ         |
| ン」文書または電子文書を                          | 和産した。<br>家体、 中心<br>と含むこともありま    | す。使用許諾製                  | 昭に、        |
| マ使用許諾契約書に同意します(                       | (A)                             | ~~                       |            |
|                                       | inter .                         |                          |            |
|                                       |                                 |                          |            |

⑤ 下図が表示されたら、[インストール(I)] ボタンを押してください

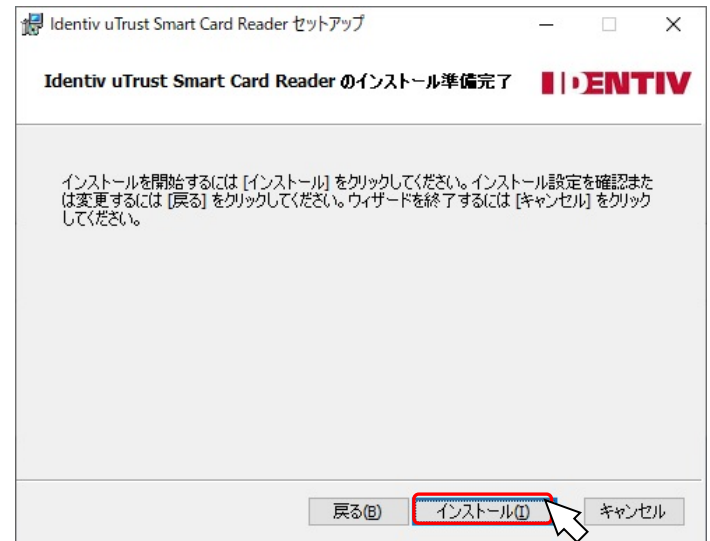

⑥ インストールが完了すると下図が表示されます。[完了(F)]ボタンを押してください。 ※ご利用の環境により、インストールが完了するまでに時間がかかる場合があります。

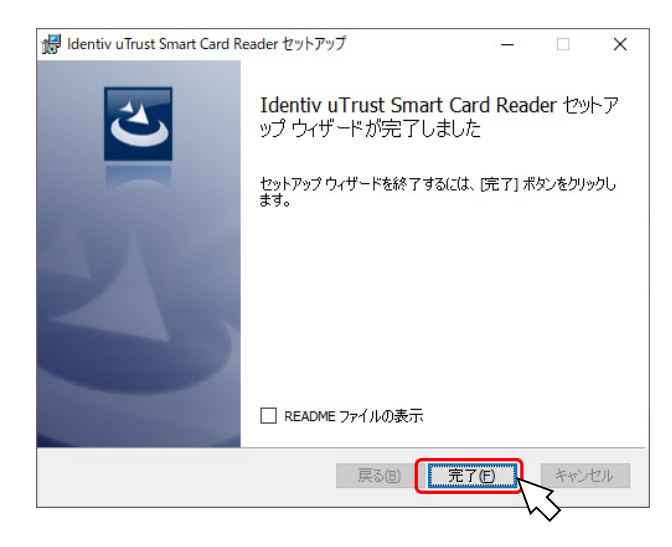

⑦ インストールが完了したら、IC カードリーダライタをパソコンの USB ポートに接続してください。IC カードリーダライタを接続すると、OS がドライバソフトのインストールを行います。

【ICカード装着時の不明なスマートカードの表示について】

Windows 0SがICカードを認識すると以下の表示がされ、デバイスマネージャーに「不明なスマートカード」「スマートカード」が表示される場合があります。

なお、OS の標準機能では IC カードのデータは確認できません。ご利用の IC カード向けに提供されるソフトウェアをパソコンにインストールする必要があります。

※IC カードにより、スマートカードの表示がされないものもありますが、異常ではありません。

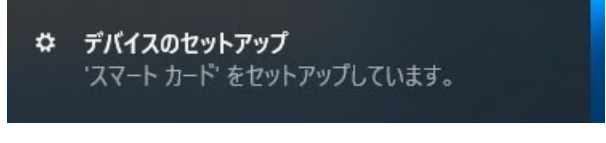

#### 図①Windows10のICカード挿入時の画面

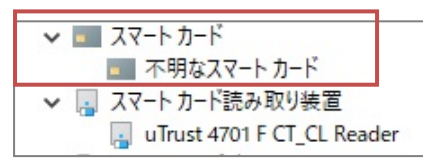

図②デバイスマネージャーの表示

## 3. IC カードリーダライタの状態確認

### IC カードリーダライタに IC カードを置く、または挿入しても、ランプが点滅 しない場合に本章に従って確認を行ってください。

(1) IC カードリーダライタの接続を確認する

IC カードリーダライタがパソコンの USB ポートに正しく接続されていることを確認してください。

#### (2) IC カードリーダライタのランプ表示で状態を確認する

【uTrust4701F】

| ランプの状態  | 意味                                   |
|---------|--------------------------------------|
| 点灯(緑)   | IC カード未装着、もしくは接触 IC カードが待機中の状態       |
| 点滅(緑)   | 接触 IC カードと通信中、もしくは接触 IC カードが待機中の状態   |
| 点滅(橙)   | 非接触 IC カードと通信中、もしくは非接触 IC カードが待機中の状態 |
| 点灯(橙)   | 非接触 IC カードが特機中の状態                    |
| 高速点滅(赤) | IC カードとの通信でエラーが発生した状態                |
|         | エラー状態改善後、緑または橙に戻ります。                 |
| 消灯      | USB ケーブルの接続不良、IC カードリーダライタの故障等、異常な状態 |

(3) デバイスマネージャーでの IC カードリーダライタ確認方法

IC カードリーダライタが正常に動作しているかデバイスマネージャーで確認することができます。 以下の手順で、確認してください。

IC カードリーダライタはデバイスマネージャーの「スマートカード読み取り装置」の下に以下の名称で表示されます。

①以下の手順でデバイスマネージャーを起動します

■ Windows 8.1 / 10 / 11 をご利用の方 ■

デスクトップまたはスタート画面で、[Windows キー]+[x キー]を押し、表示されるメニューより [デバイスマネージャー]をクリックしてください。

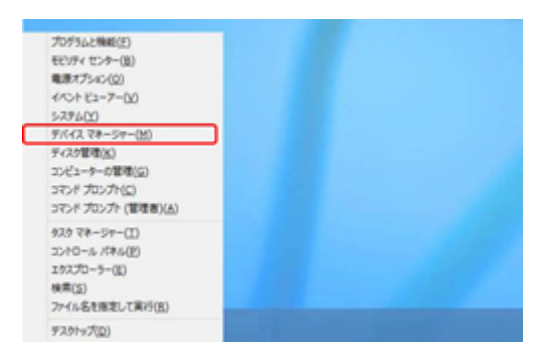

②「スマートカード読み取り装置」を展開し「uTrust4701 F CT\_CL Reader」をダブルクリックして してください。

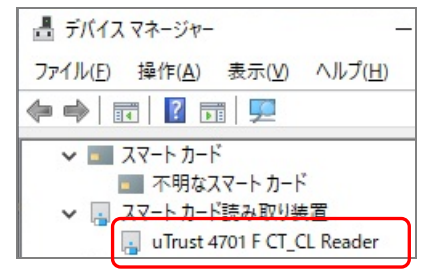

③「uTrust4701 F CT\_CL Readerのプロパティ」のデバイスの状態が下図のように「このデバイスは 正常に動作しています。」となっていることを確認してください。

| uTrust 47          | '01 F CT_CL Readerのブ | ロパティ                 | × |
|--------------------|----------------------|----------------------|---|
| 全般                 | ドライバー 詳細             | イベント                 |   |
| ~                  | uTrust 4701 F CT_0   | CL Reader            |   |
|                    | デバイスの種類:             | スマートカード読み取り装置        |   |
|                    | 製造元:                 | Identiv              |   |
|                    | 場所:                  | Port_#0002.Hub_#0001 |   |
| - <del>7</del> /(- | イスの状態                |                      |   |
| 20                 | のデバイスは正常に動作し         | しています。               | ^ |

「このデバイスは正常に動作しています。」と表示されたら正常です。この状態でもICカードの 読み取りができない場合は、「(4) SmartCard サービスの確認」の確認を行ってください。 それ以外の表示の場合は、再度、ドライバソフトをインストールしてください。

#### (4) SmartCard サービスの確認

ドライバは正しくインストールできているが、IC カードリーダライタが正しく動作しない場合は、 OS の "サービス"が停止または壊れている可能性があります。以下の手順により "サービス"の状態を確認してください。

① 以下の手順で「SmartCard サービス」を起動します。

■ Windows 10 / 11 をご利用の方 ■

デスクトップまたはスタート画面で、[Windows キー]+[x キー]を押し、表示されるメニューより [コンピュータの管理]を開き、表示された画面の左ペイン「サービスとアプリケーション」、「サ ービス」を順にクリックしてください。

#### ■ Windows 8.1 をご利用の方 ■

デスクトップまたはスタート画面で、[Windows キー]+[x キー]を押し、表示されるメニューより [コントロールパネル]を開き、表示方法を[カテゴリ]から[大きいアイコン]または、[小さいアイ コン]に変更してください。表示された画面から、[管理ツール]をクリックしてください。[管理 ツール]の画面で、「サービス」をダブルクリックしてください。

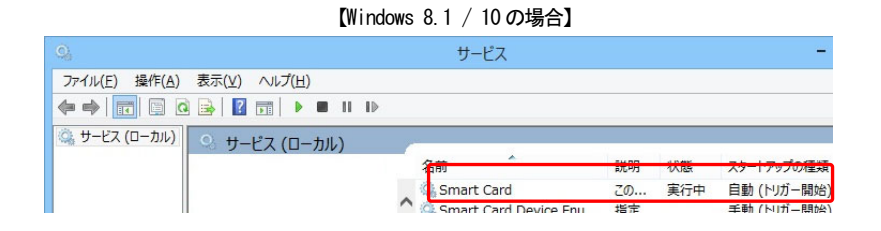

② [SmartCard]をダブルクリックすると、下図が表示されます。

[スタートアップの種類]が"自動"、[サービスの状態]が"実行中"になっていることを確認して ください。

#### 【Windows 8.1 / 10 / 11 の場合】

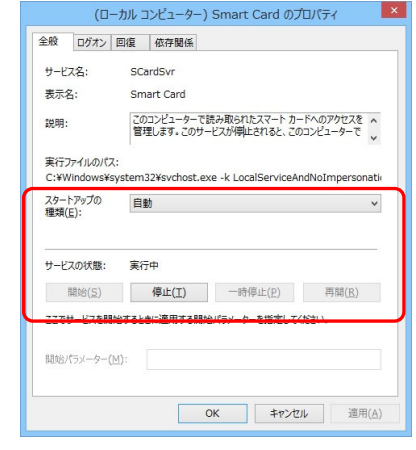

## 4. (参考)公的個人認証サービス利用者クライアントソフトの設定

公的個人認証サービス利用者クライアントソフトは住民基本台帳カードを 利用した公的個人認証サービスの電子証明書をご利用する場合に必要なソ フトです。 公的個人認証サービス利用者クライアントソフトは「公的個人認証サービス

公的個人認証り一とス利用省クライアントノノトは「公的個人認証リーと」 ポータルサイト」から入手してください。

設定を行うには、ICカードリーダライタのドライバソフトのインストール完了し、ICカ ードリーダライタをパソコンに接続が必要です。お済みでない方は項番1~3の手順を参 照し、インストールを完了してください。

詳しくは、「公的個人認証サービス利用者クライアントソフト」に添付のマニュアルをご 覧ください。

- ※本章の設定を行う前に、必ず IC カードリーダライタのドライバソフトのインストール し、パソコンに IC カードリーダライタを接続してください。IC カードリーダライタが 接続されていない場合、設定を行うことができません。
- ※公的個人認証サービス利用者クライアントソフトでは予め、IC カードリーダライタを 自動検出する設定になっています。
- ※IC カードリーダライタが複数台接続されている場合を自動検出ではなく、本操作でご 利用の IC カードリーダライタを設定してください。
- [スタート]メニュー →[プログラム]→[公的個人認証サービス]→[ユーティリティ]→
  [IC カードリーダライタ設定]をクリックしてください。
  ※Windows 8.1の場合は、スタート画面に[ICカードリーダライタ設定]をクリックしてください。
  ※Windows 10 / 11の場合は、[スタートメニュー] →[すべてのアプリ]→[公的個人認証サービス]→
  [ICカードリーダライタ設定]をクリックしてください。

 下図が表示されたら、「ICh-ドリーダライタを自動検出する(A)」となっていることを確認し、[設定] ボタンを押してください。

※IC カードリーダライタが複数台パソコンに接続されている場合は、自動検出でご利用できない 場合があります。自動検出でご利用できない場合は、「PC/SC 対応」を選択し、IC カードリ ーダライタ名称にご利用する IC カードリーダライタを設定してください。

| ◎ ICカードリーダライタ設定                        | × |
|----------------------------------------|---|
| 使用するICカードリーダライタの種類を選択して下さい。            |   |
| Cカードリーダライタを自動検出する(A)                   |   |
| ○ PC/SC対応(P)                           |   |
| ICカードリーダライタ名称( <u>B</u> )              |   |
| Identiv uTrust 4701 F CT_CL Reader 0 💌 | ] |
| 〇 Bluetooth対応( <u>B</u> )              |   |
| デバイス名称( <u>D</u> )                     |   |
| Ţ                                      | ] |
|                                        |   |

「PC/SC 対応」を指定する場合は、IC カードリーダライタ名称は以下を設定してください。 uTrust4701F の場合 : uTrust4701 F CT\_CL Reader 0

③ 下図が表示されたら、[OK]ボタンを押してください。

以上で、公的個人認証サービス利用者クライアントソフトの[IC カードリーダライタ設定]は完了 です。

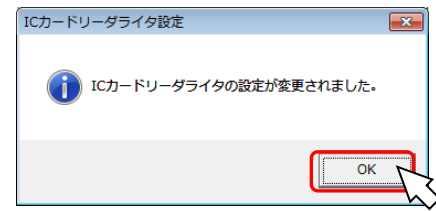

# 5. (参考) ドライバソフトのアンインストール

IC カードリーダのドライバソフトが不要となった場合にアンインストールで削除が可能です。 IC カードリーダライタのドライバソフトのアンインストールは以下の手順で行ってください。

- ドライバソフトは[アプリケーションの追加と削除]を使用してアンインストールします。[アプリケーションの追加と削除]の起動方法は0%により異なります。
  - Windows 10 / 11 の場合 ■

デスクトップまたはスタート画面で、[Windows キー]+[x キー]を押し、表示されるメニューより[アプリと機能]をクリックしてください。

[Identiv uTrust Smart Card Reader]を選択し、[アンインストール]ボタンを押してください。

| ← 設定                   |                                                               | - |  |
|------------------------|---------------------------------------------------------------|---|--|
| ŵ 赤−ム                  | アプリと機能                                                        |   |  |
| 設定の検索 の<br>ア <b>ブリ</b> | Identiv uTrust Smart Card Reader 2.98 MB 2020/11/17<br>1.21.0 |   |  |
| ■ アプリと機能               | 変更 アンインストート                                                   | 3 |  |

### ■ Windows 8.1の場合 ■

デスクトップまたはスタート画面で、[Windows キー]+[x キー]を押し、表示されるメニューより[プログラムと機能]をクリックしてください。

[Identiv uTrust Smart Card Reader]を選択し、[アンインストール]ボタンを押してください。

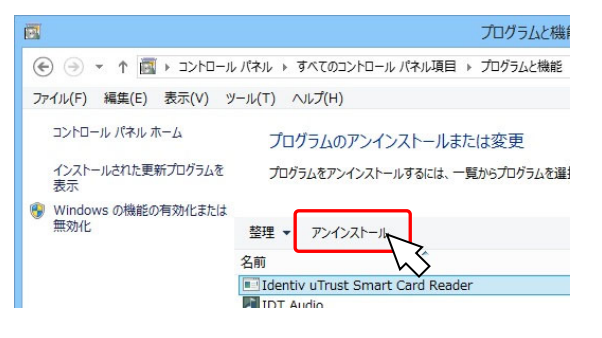

 下図が表示されたら、[アンインストール]ボタンを押してください。 Windows 8.1の場合は、[はい(Y)]ボタンを押してください。

![](_page_5_Picture_12.jpeg)

![](_page_5_Picture_13.jpeg)

### ③ 下図が表示されたら、[はい]ボタンを押してください。

 $\times$ 

![](_page_5_Picture_15.jpeg)

※図はWindows 8.1の画面です。

④ 処理中の画面が消えたら、アンインストールは完了です。

## お問合せ先

NTT コミュニケーションズ

サポートセンタ

https://www.ntt.com/jpki 上記サイトを確認の上、e-Mail でお問い合わせください。

受付時間 10:00~17:00 土・日・祝日・年末年始(12月29日~1月3日)を除く